### **OPZIONE 1**

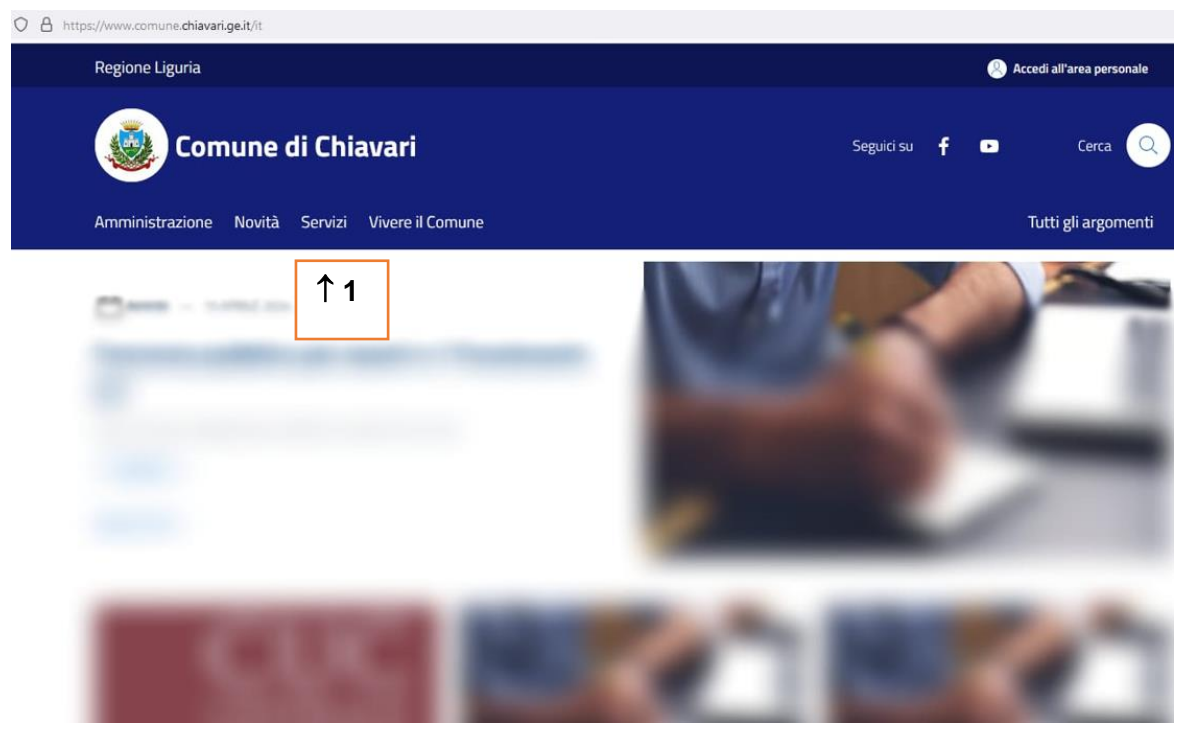

1. Collegarsi al sito del Comune di Chiavari e selezionare l'opzione "Servizi" https://www.comune.chiavari.ge.it/it

| O A http | os://www.comune. <mark>chiavari.ge.</mark> | .it/it/menu/169391 |                  |  |  |
|----------|--------------------------------------------|--------------------|------------------|--|--|
|          | Regione Liguria                            |                    |                  |  |  |
|          | Comu                                       | une di Ch          | iavari           |  |  |
|          | Amministrazione N                          | Novità Servizi     | Vivere il Comune |  |  |
|          |                                            |                    |                  |  |  |

Home > Servizi

## Servizi

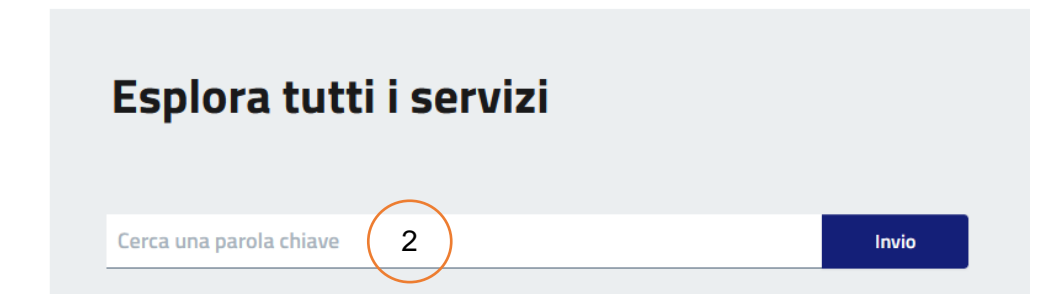

2. Nella schermata successiva, inserire nella barra "Esplora tutti i servizi" la parola "Nido"

# Servizi

# Esplora tutti i servizi

| nido                                   |   | Invio |
|----------------------------------------|---|-------|
| 1 servizi trovati in ordine alfabetico |   |       |
| Richiedere iscrizione all'asilo nido   | 3 |       |

3. Proseguire seguendo le iscrizioni riportate nella pagina dedicata

## **OPZIONE 2**

| Carica altri risultati |  |  |
|------------------------|--|--|
| Esplora per categoria  |  |  |

| Mobilità e trasporti           | Educazione e formazione      | Ambiente<br>In questa sezione sono presenti le istanze da<br>presentare in tema di tutela ambientale del<br>territorio       |
|--------------------------------|------------------------------|----------------------------------------------------------------------------------------------------|
| VAI ALLA PAGINA $ ightarrow$   | VAI ALLA PAGINA $ ightarrow$ | VAI ALLA PAGINA $ ightarrow$                                                                                                 |
| Salute, benessere e assistenza | Autorizzazioni               | <b>Anagrafe e stato civile</b><br>Istanze da presentare in riferimento a: -<br>Anagrafe Comunale - Elettorale - Stato Civile |
| VAI ALLA PAGINA $ ightarrow$   | VAI ALLA PAGINA $ ightarrow$ | VAI ALLA PAGINA $ ightarrow$                                                                                                 |
| Cultura e tempo libero         | Imprese e commercio          |                                                                                                    |

1. Nella sezione "Servizi", scorrere la pagina fino a "Esplora per categoria", quindi cliccare su "Vai alla pagina" dell'ambiente "Educazione e formazione"

Home > Servizi > Educazione e formazione

#### Educazione e formazione

| In evidenza                                   |                                         |                                                |
|-----------------------------------------------|-----------------------------------------|------------------------------------------------|
| Richiedere iscrizione al trasporto scolastico | Richiedere iscrizione all'asilo<br>nido | Richiedere iscrizione alla<br>mensa scolastica |

2. Proseguire seguendo le iscrizioni riportate nella pagina dedicata